## 🕅 RELATE | T

# 1 Cipherlabs scannere

### 1.1.1 Installation af programmer

| Søg efter    |                                                   |                         |                 |
|--------------|---------------------------------------------------|-------------------------|-----------------|
| Beskrivelse: | 📜 DataReader                                      | 07-09-2021 10:24        | Filmappe        |
|              | CP210x_Universal_Windows_Driver_v10.1.8           | 06-09-2021 14:46        | Filmappe        |
|              |                                                   |                         |                 |
|              |                                                   |                         |                 |
|              | I mappen finder i 2 mapper som s                  | kal benyttes            |                 |
|              | - CP210x Denne mappe ind                          | eholder drivere til cor | nputeren        |
|              | <ul> <li>I denne mappe findes</li> </ul>          | s CP210xVCPInstaller_   | _x64 til x64    |
|              | <ul> <li>Og CP210xVCPInstalle</li> </ul>          | er_x86 til x86          |                 |
|              | o (dobbelt klik på en af                          | dem, hvis den fejler v  | /ælg den anden) |
|              | <ul> <li>Data_Read er til indlæsning a</li> </ul> | af filer.               |                 |
| Billede:     |                                                   |                         |                 |

#### Installation af CP210x.. 1.1.2

| Søg efter    |                                                                                       |
|--------------|---------------------------------------------------------------------------------------|
| Beskrivelse: | Vælg en af filerne, og dobbelt klik.                                                  |
|              |                                                                                       |
|              | Fejl hvis du vælger den forkerte fil:                                                 |
|              | Guiden Installation af enhedsdriver                                                   |
|              | Du skal køre 64-bit-versionen af DPInst.exe på denne computer.                        |
|              | Kontakt leverandøren, som du fik denne pakke fra.                                     |
|              | ΟΚ                                                                                    |
|              |                                                                                       |
|              | Når den rigtige er valgt, så er det "bare" at trykke næste, næste, næste og til sidst |
|              | udfør.                                                                                |
|              |                                                                                       |
| 1.1.3 Insta  | allation af CP210x                                                                    |

### 1.1.3

| Søg efter    |                                                                     |
|--------------|---------------------------------------------------------------------|
| Beskrivelse: | I mappen finder i filen: Forge+Batch+8+Series+Install_2.02.0005.exe |
|              |                                                                     |
|              | Dobbelt klik på denne, og tryk næste, næste og udført.              |

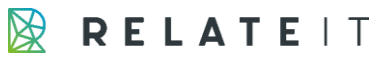

# 1.2 Brug af programmet

| Søg efter    |                                                                                                    |                                                   |
|--------------|----------------------------------------------------------------------------------------------------|---------------------------------------------------|
| Beskrivelse: | Som standard installeres programmet i                                                                              | følgende mappe:                                   |
|              | C:\CipherLab\Forge\Batch\8 Series\Uti                                                                              | lities                                            |
|              |                                                                                                    |                                                   |
|              | Her finder du følgende programmer:                                                                                 |                                                   |
|              | Data_Read.exe                                                                                                    |                                                   |
|              | 🔊 Data_read.ini                                                                                                    |                                                   |
|              |                                                                                                    |                                                   |
|              | Programmet vi skal bruge hedder "Data                                                                              | a Read.exe".                                      |
|              |                                                                                                    | _                                                 |
|              | Når programmet er åbnet, er der følge                                                                              | nde felter i skal kigge på:                       |
|              |                                                                                                    |                                                   |
|              | Data read Ver 1.38                                                                                                 | - 🗆 X                                             |
|              | Properties                                                                                                    | Communication Parameters                          |
|              | Inter-character delay : 2 - (0 ~ 255 ms)                                                                           | Interface : Cradle-IR                             |
|              | ✓ Save data to file                                                                                                | COM port : 5 . (1 ~ 255)                          |
|              | Save mode : Overwrite                                                                                              | Baud rate : 115200 bps 💌                          |
|              | View the received data.                                                                                            | Keep online for receiving data automatically.     |
|              | Add Line-Feed character to each record.                                                                            | Polling time : 2 (1 ~ 999 sec)                    |
|              | ✓ Add Camage return to each record. ■ Replace "(CR>" and "(J E>" with excape characters "\r' and "\n")             | Auto unload and delete Data and Lookup files      |
|              | Convert Text file to Evcel format                                                                                  | Upload Data files                                 |
|              |                                                                                                    | From Data file 1 To Data file 10 T                |
|              | File Name rule (*.txt)                                                                                             | From Lookup file1 V To Lookup file3 V             |
|              | C Generated Automatically                                                                                          | Combine all upload files into single file(".txt)  |
|              | Prenx: [U~10 characters]                                                                                           | C Delete all Data files                           |
|              | Suffix: (0 ~ 10 characters)                                                                                        | Delete all Lookup files                           |
|              | C Generated according to the first record<br>(The first record will be extracted from a successfully created file. | - Ontione                                         |
|              | otherwise the file won't be created if any of the characters V:*?", <> <br>appear in the first record.)            | Always show this dialog box.                      |
|              | Customized                                                                                                    | Create a log file when mistakes occur during data |
|              | File name : C:\CipherLab\Indlæsning\11.txt Browse                                                                  |                                                   |
|              |                                                                                                    | Eva Cattingo                                      |
|              | Start                                                                                                    | Setungs                                           |
|              |                                                                                                    |                                                   |
|              | Sava modo: Kan cattas til ovorurita (a                                                                             | verskriver data i filen) eller annend (indextter  |
|              | Jave moue. Kan sættes til overwille (O                                                                             | verskriver uata i menij, ener appenu (musæller    |
|              | data i bunden af scanneren.                                                                                        |                                                   |

## 🕅 RELATE | T

| <b>File Name Rule:</b> Sæt kryds I Customized, og husk at tryk browse mellem hver<br>indlæsning og skift filnavn (filnavn kunne være lokationskode).                        |
|----------------------------------------------------------------------------------------------------|
| Interface: = Cradle=IR<br>COM Port = den usb port man benytter. (er man i tvivl, så åben enhedshåndtering og<br>find følgende. I mit tilfælde er det COM5 jeg skal benytte. |
| Efterfølgende trykker du på start, og filen overføres fra scanneren.                                                                                                    |

### 1.2.1 Hvordan virker scanneren?

| Søg efter    |   |  |
|--------------|---|--|
| Beskrivelse: | : |  |
|              |   |  |

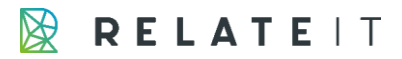

|  |  | Enter       Collect<br>Scanner til<br>afsendelse         Enter       Scan         Esto 5 15 10 0000       Scan         Fried 5 15 10 0000       Scan         Fried 5 15 10 0000       Scan         Fried 5 15 10 0000       Scan         Fried 5 15 10 0000       Scan         Fried 5 15 10 0000       Scan         Fried 5 15 10 0000       Scan         Fried 5 15 10 0000       Scan         Fried 5 15 10 0000       Tænd / Sluk |
|--|--|----------------------------------------------------------------------------------------------------|
|--|--|----------------------------------------------------------------------------------------------------|